# Quick Guide for Navigating Degree Works

See tips here for using Degree Works:

### Degree Audit - Begin with the Dashboard

After you login with Single Sign – on, you'll find your student information and progress as Shown on the dashboard example:

| Student ID<br>A00XXXXXX   | Q Name<br>Jane Doe                                | Programme<br>Bachelor of Commerce (Management and Mar |
|---------------------------|---------------------------------------------------|-------------------------------------------------------|
| Advanced search           |                                                   |                                                       |
| avel Undergraduate Majors | Management, Marketing Programme Bachelor of Comme | erce College Business, Hosp & Tourism                 |
| What-If                   |                                                   | View historic audit                                   |
|                           |                                                   |                                                       |
| Format<br>Student View    | Degree progress                                   | ✓ In-progress courses ✓ Preregistered courses         |
|                           | 15% 21%                                           | Process                                               |
|                           | Requirements Credit<br>Points                     |                                                       |
|                           | - 8                                               |                                                       |
| Student Id num            | ber                                               |                                                       |
| Student Name              |                                                   |                                                       |
|                           |                                                   |                                                       |

- 6. Programme
- 7. College
- 8. Degree Progress Percentage towards completion

### Legend

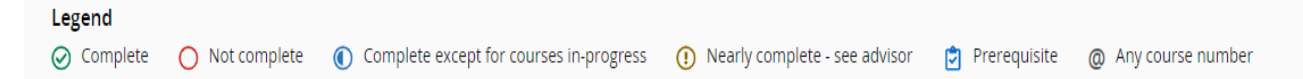

- **Complete**: A green checkmark will appear besides all requirements within the audit that have been completed.
- Not Complete: An empty red circle will appear besides all requirements within in the audit that have not been completed.
- **Completed except for classes in-progress**: A blue half circle will appear when the student is registered class registered for will fulfill the requirement.
- Nearly Complete see advisor: This symbol will appear when requirements are almost complete. However, there is a component that may not be met. For example, if it's the last course of a set of four, but the minimum GPA for the four classes is a 2.00, and the student currently has a 1.97 within the three graded courses, the requirement may not complete if the student only receives a C in the fourth course.
- **Prerequisite**: A clipboard icon will appear for a course that must be completed with a satisfactory grade before enrolling in another course.
- Any course number: Any course number (@)-wildcard to represent any missing applicable number. For example, MATH @ means any MATH course.

## **Reviewing Your Progress**

The left side of the audit displays the required courses. The right side provides specific details regarding completed courses or options for future enrolment.

| Bachelor of Information Systems |                                                     |                             |                                                                                                    |                   |                      |                  |  |  |
|---------------------------------|-----------------------------------------------------|-----------------------------|----------------------------------------------------------------------------------------------------|-------------------|----------------------|------------------|--|--|
| Credi                           | t Points required: 360 Credit Points applied:       | 90 Catalog year: 2022 S     | EMESTER 1 Estimate Programme                                                                                                    | GPA: 1.37 (contac | t Academic office fo | or confirmation) |  |  |
| Pleas                           | e meet your College Programme Advisor for you       | ur GPA requirements, progre | ess reports and Academic Counseling                                                                                                    |                   |                      |                  |  |  |
|                                 |                                                     | Course                      | Title                                                                                                    | Grade             | Credit Points        | Term             |  |  |
| 0                               | Minimum Credit Points Required                      | Still needed:               | You currently have 90 credit point(s) including both earned and in-progress courses. To graduate,<br>you need to successfully complete a minimum of 270 additional credit point(s) and all programme<br>requirements. |                   |                      |                  |  |  |
| 0                               | Minimum Credit Points Required to be taken a<br>FNU | t                           |                                                                                                    |                   |                      |                  |  |  |
| 0                               | YEAR 1 - SEMESTER 1                                 |                             |                                                                                                    |                   |                      |                  |  |  |
| $\oslash$                       | Introduction to C++                                 | CSC 511                     | Foundations of Programming                                                                                                    | C- 51             | 16                   | 2017 Trimester3  |  |  |
| Ø                               | Productivity Software                               | CIN 501                     | Productivity Software                                                                                                    | В 70              | 16                   | 2015 Trimester3  |  |  |
| 0                               | English for Academic Studies                        | Still needed:               | 1 Course in LNG 501                                                                                                    |                   |                      |                  |  |  |
| $\oslash$                       | Inter Ethics & Govern                               | ETH 501                     | Intermediate Ethics and Govern                                                                                                    | C- 53             | 11                   | 2017 Trimester2  |  |  |
| 0                               | YEAR 1 - SEMESTER 2                                 |                             |                                                                                                    |                   |                      |                  |  |  |
| 0                               | Object Oriented Programming                         | Still needed:               | 1 Course in CSC 512 🖻                                                                                                    |                   |                      |                  |  |  |
| Ø                               | IS in Organization                                  | CIN 502                     | Information Systems in Organiz                                                                                                    | C 55              | 16                   | 2016 Trimester2  |  |  |
| Ø                               | Multimedia and Communication                        | CIN 535                     | Multimedia and Communication                                                                                                    | C 58              | 16                   | 2015 Trimester3  |  |  |
| 0                               | Discrete Mathematics                                | Still needed:               | 1 Course in MTH 511                                                                                                    |                   |                      |                  |  |  |
| 0                               | YEAR 2 - SEMESTER 1                                 |                             |                                                                                                    |                   |                      |                  |  |  |
| 0                               | Electronic Commerce                                 | Still needed:               | 1 Course in CIN 611 🖻                                                                                                    |                   |                      |                  |  |  |
| 0                               | .Net for Business Application                       | Still needed:               | 1 Course in CIN 625 🖻                                                                                                    |                   |                      |                  |  |  |
| 0                               | Internet and Web Programming                        | Still needed:               | 1 Course in CIN 628 🖻                                                                                                    |                   |                      |                  |  |  |
| $\odot$                         | System Analysis and Design                          | CIN 603                     | System Analysis and Design                                                                                                    | C- 51             | 15                   | 2022 Semester 1  |  |  |

**Complete requirements are denoted by a green check mark on the left.** This is followed by course name, grade, number of credits, and term the course was taken to the right.

**Incomplete requirements are denoted by a read circle on the left.** Degree Works will list courses that may meet that requirement. You can click on a blue-coloured course and a pop-up with a brief course description will appear.

#### What IF

The **"What If" function** allows you to see your progress towards another major or review the courses needed for another major. It is a great tool to use if you are exploring new options.

| Student ID<br>AOOXXXXXXX                                                                                                    | ۵                        | Name<br>Jane Doe                     | Programme<br>Bachelor of Information Systems |   |
|----------------------------------------------------------------------------------------------------|--------------------------|--------------------------------------|----------------------------------------------|---|
| Advanced search                                                                                                    |                          |                                      |                                              |   |
| Level Undergraduate N                                                                                                    | lajor Information Syster | ns Programme BIS College Engineering | g and TVE & Training                         |   |
| And and a second second s |                          |                                      |                                              |   |
| cademic what-if                                                                                                    |                          |                                      |                                              |   |
| What-If Analysis                                                                                                    |                          |                                      |                                              | ~ |
| i i i i i i i i i i i i i i i i i i i                                                                                                    |                          |                                      |                                              |   |
| Use current curriculum                                                                                                    |                          |                                      |                                              |   |
| Program                                                                                                    |                          |                                      |                                              |   |
| Degree *                                                                                                    |                          | Catalog year *                       | ~                                            |   |
| Bachelor of Information S                                                                                                    | ystems                   | Current Academic Year                |                                              |   |
| Future courses                                                                                                    |                          |                                      |                                              |   |
|                                                                                                    |                          | 1                                    |                                              |   |
| Subject                                                                                                    |                          | Number                               | Add                                          |   |
|                                                                                                    |                          |                                      |                                              |   |
| In-progress courses                                                                                                    | Preregistered courses    |                                      |                                              |   |
|                                                                                                    |                          |                                      |                                              |   |
| Process   Recet                                                                                                    | 1                        |                                      |                                              |   |